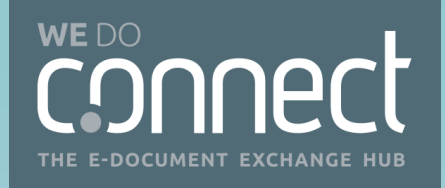

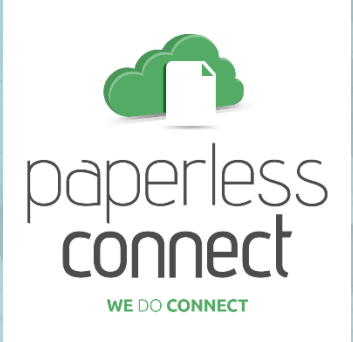

## **ΓΑQ ΧΡΗΣΗΣ ΥΠΗΡΕΣΙΑΣ**

ΓΙΑ ΕΣΩΤΕΡΙΚΟΥΣ ΧΡΗΣΤΕΣ

ΑΘΗΝΑ, ΟΚΤΩΒΡΙΟΣ 2019 v.3.2.1

# IMP**ACT**.

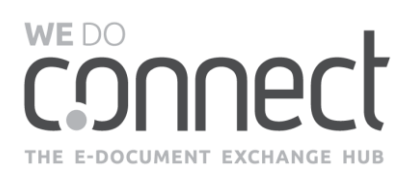

#### ΠΕΡΙΕΧΟΜΕΝΑ

| 1.         | ΕΙΣΑΓΩΓΗ - ΔΙΚΤΥΟ WE DO CONNECT & ΥΠΗΡΕΣΙΑ PAPERLESS CONNECT                                  |
|------------|-----------------------------------------------------------------------------------------------|
| 1.1        | Πού μπορώ να βρω τον Οδηγό Χρήσης (Manual) της υπηρεσίας;                                     |
| 2.         | ΠΡΟΣΒΑΣΗ ΣΤΗΝ ΥΠΗΡΕΣΙΑ                                                                        |
| 2.1        | Πώς πραγματοποιώ πρώτη φορά είσοδο στην υπηρεσία;3                                            |
| 2.2        | Ξέχασα / Δεν έχω λάβει τον κωδικό πρόσβασης5                                                  |
| 2.3        | Έλαβα έναν προσωρινό κωδικό πρόσβασης. Πώς μπορώ να τον χρησιμοποιήσω;11                      |
| 2.4        | Θέλω να αλλάξω τον κωδικό πρόσβασης12                                                         |
| 2.5        | Έχει κλειδώσει ο λογαριασμός μου και δεν μπορώ να μπω στην πλατφόρμα14                        |
| 3.         | Ο ΛΟΓΑΡΙΑΣΜΟΣ ΜΟΥ15                                                                           |
| 3.1        | Πώς μπαίνω στον λογαριασμό μου;15                                                             |
| 3.2        | Πώς θα εμπλουτίσω / αλλάξω τα στοιχεία του προφίλ και της εταιρείας μου;15                    |
| 4.         | ΕΙΣΕΡΧΟΜΕΝΑ ΠΑΡΑΣΤΑΤΙΚΑ                                                                       |
| 4.1        | Πώς ξέρω αν έχω λάβει τιμολόγια;18                                                            |
| 4.2        | Πώς θα κατεβάσω/ δω/ εκτυπώσω τα παραστατικά που έχω λάβει;                                   |
| 4.3<br>την | Είμαι χρήστης σε περισσότερες από μια εταιρείες πώς μπορώ να δω αποτελέσματα για<br>κάθε μία; |
| 5.         | ΕΞΕΡΧΟΜΕΝΑ ΠΑΡΑΣΤΑΤΙΚΑ                                                                        |
| 5.1        | Πώς ξέρω τι παραστατικά έχω αποστείλει;21                                                     |
| 5.2        | Πώς θα κατεβάσω/ δω/ επισυνάψω αρχεία στα παραστατικά που έχω αποστείλει;21                   |
| 5.3<br>την | Είμαι χρήστης σε περισσότερες από μια εταιρείες πώς μπορώ να δω αποτελέσματα για<br>κάθε μία; |
| 6.         | ΥΠΟΣΤΗΡΙΞΗ ΥΠΗΡΕΣΙΑΣ                                                                          |

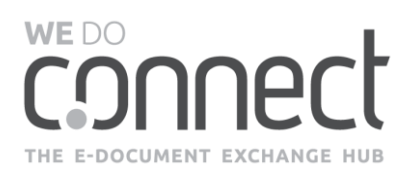

## **1. ΕΙΣΑΓΩΓΗ -** ΔΙΚΤΥΟ WE DO CONNECT & ΥΠΗΡΕΣΙΑ PAPERLESS CONNECT

Το **WE DO CONNECT** είναι ένα δίκτυο υπηρεσιών για την Ηλεκτρονική Ανταλλαγή Πληροφοριών μεταξύ εταιρειών, της IMPACT.

Η υπηρεσία **Paperless Connect**, είναι η πλέον πρωτοποριακή υπηρεσία ηλεκτρονικής τιμολόγησης όπου με μια απλή σύνδεση μπορείτε να δείτε και να διαχειριστείτε το σύνολο της πληροφορίας που ανταλλάσσετε με τους συνεργάτες σας εύκολα, γρήγορα, απλά και με ασφάλεια.

Το παρόν έντυπο περιλαμβάνει ερωτήσεις-απαντήσεις σχετικά με την χρήση της υπηρεσίας Paperless Connect που εστιάζουν σε καθημερινά ζητήματα απλής υποστήριξης. Το παρόν είναι συμπληρωματικό του Οδηγού Χρήσης ο οποίος είναι πάντα διαθέσιμος στο WE DO CONNECT.

## 1.1 Πού μπορώ να βρω τον Οδηγό Χρήσης (Manual) της υπηρεσίας;

Ο Οδηγός Χρήσης είναι πάντα διαθέσιμος στο δίκτυο στο bar μενού της υπηρεσίας πάνω δεξιά, όπως φαίνεται στην εικόνα.

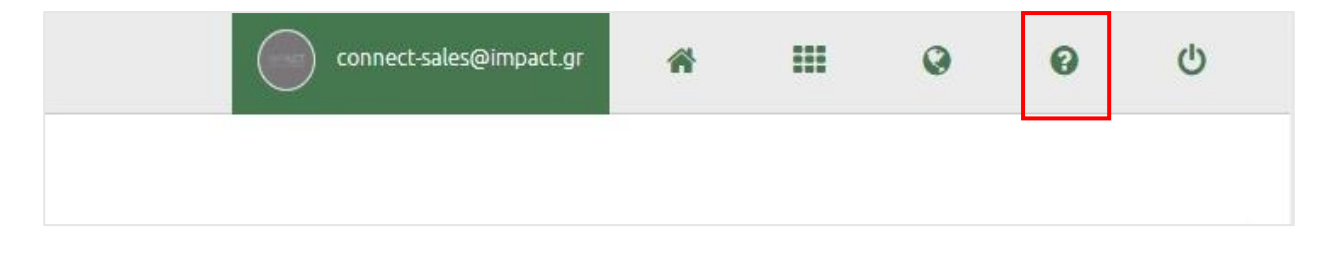

## 2. ΠΡΟΣΒΑΣΗ ΣΤΗΝ ΥΠΗΡΕΣΙΑ

### 2.1 Πώς πραγματοποιώ πρώτη φορά είσοδο στην υπηρεσία;

Όταν ένας χρήστης σας προσκαλέσει στην υπηρεσία, θα λάβετε ένα αυτοματοποιημένο e-mail με τα στοιχεία εισόδου σας (Username και password) και τον υπερσύνδεσμο για να «ΣΥΝΔΕΘΕΙΤΕ ΣΤΗΝ ΥΠΗΡΕΣΙΑ» πατώντας το αντίστοιχο κουμπί.

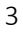

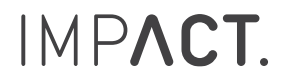

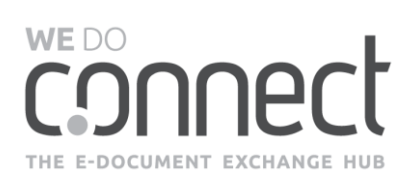

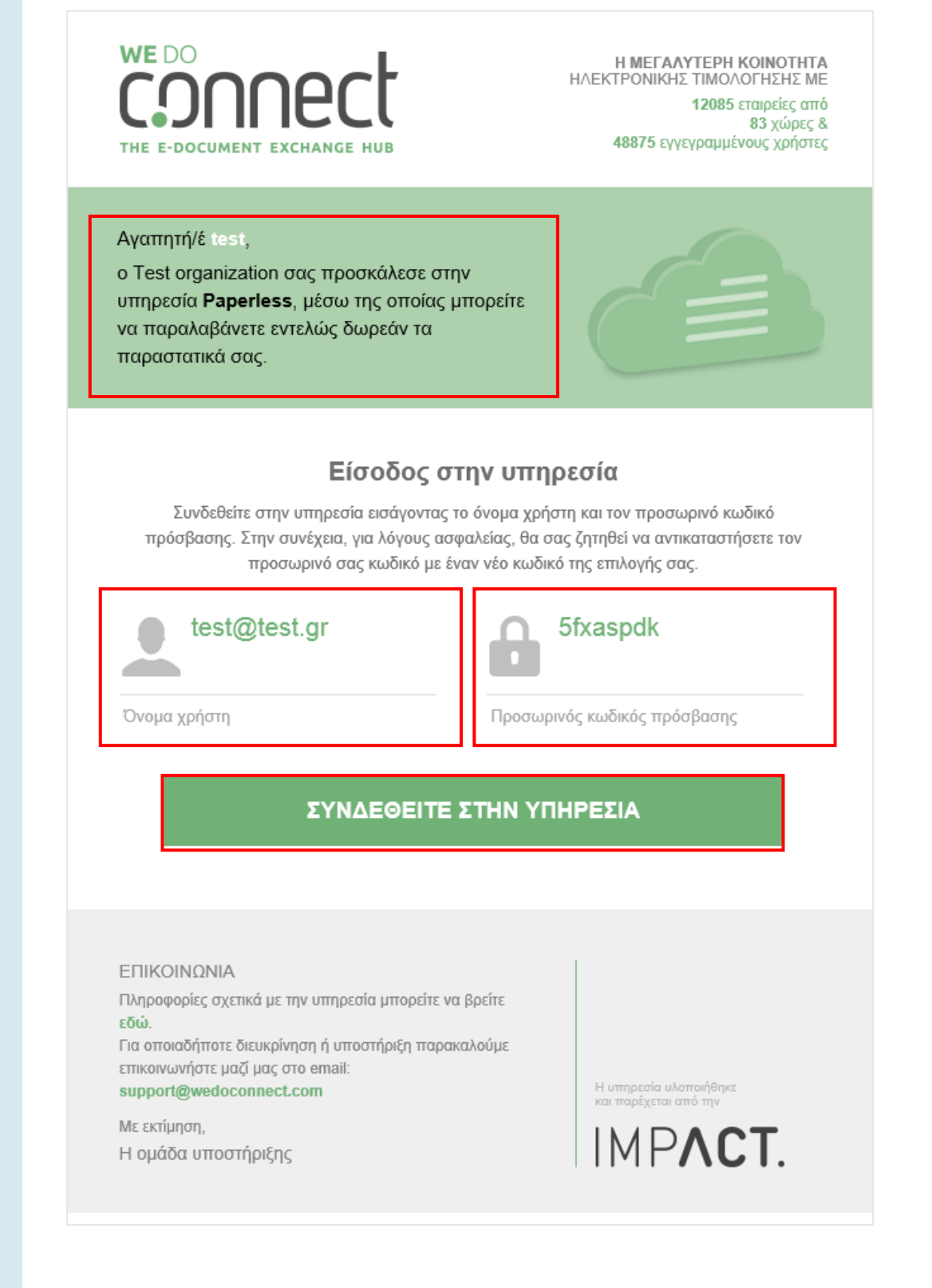

Θα σας ζητηθεί να αλλάξετε τον κωδικό πρόσβασης με έναν της αρεσκείας σας, σύμφωνα με τους κανόνες του δικτύου και να επιλέξετε κάθε πότε επιθυμείτε αλλαγή του κωδικού και ότι αποδέχεστε τους Όρους

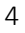

## IMP**ACT**.

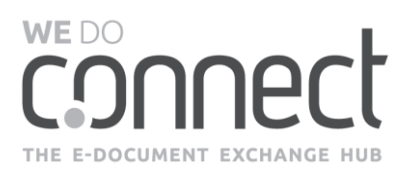

Χρήσης. Με την επιτυχή είσοδο στο σύστημα θα δείτε το κουμπί της υπηρεσίας Paperless Connect και το πατάτε για να εισέλθετε στην υπηρεσία.

## 2.2 Ξέχασα / Δεν έχω λάβει τον κωδικό πρόσβασης

Στην login σελίδα <u>https://www.wedoconnect.com/SignIn</u> επιλέξτε «ΞΕΧΑΣΕΣ / ΔΕΝ ΕΛΑΒΕΣ ΤΟΝ ΚΩΔΙΚΟ ΣΟΥ;»

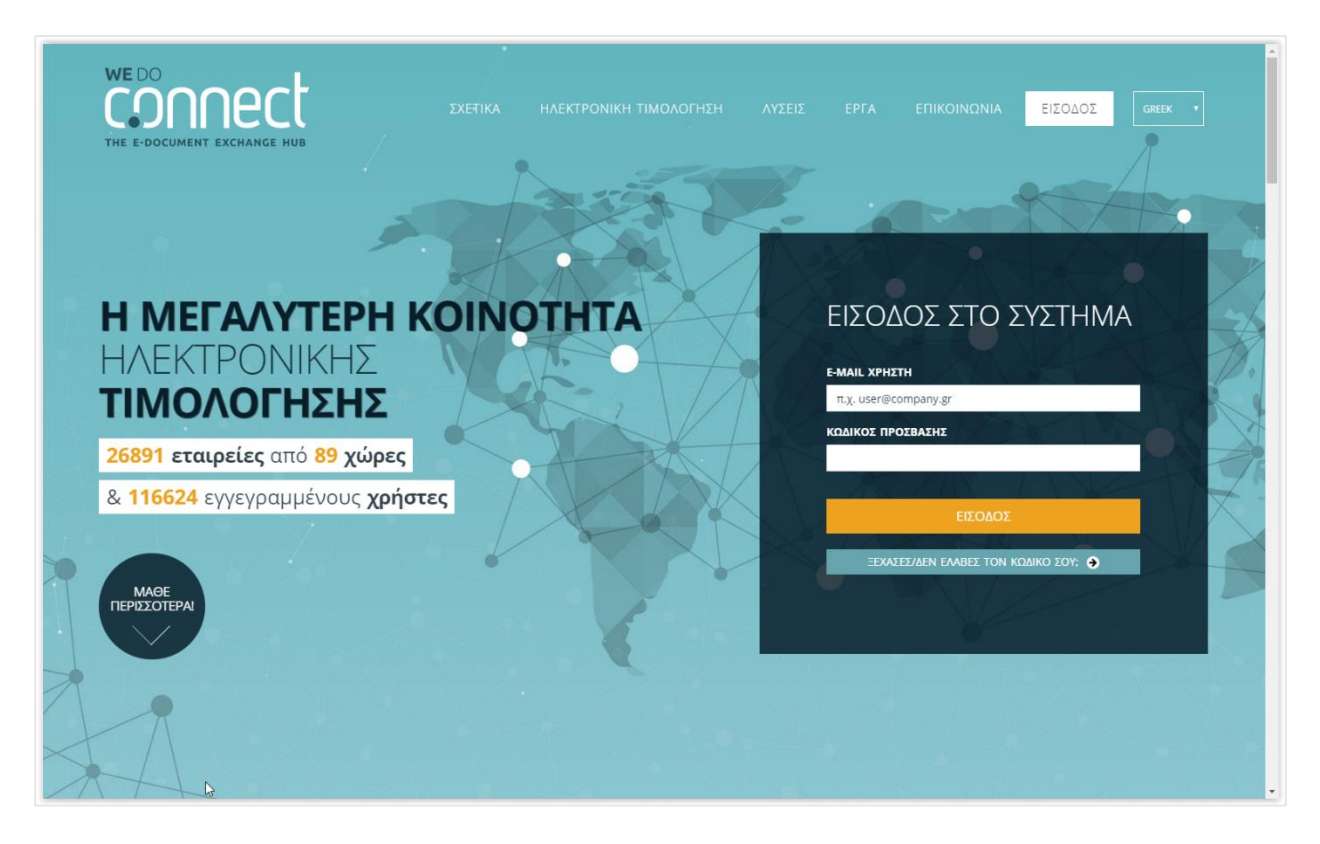

Στην επόμενη οθόνη γράψτε το email σας και πατήστε το κουμπί «ΑΝΑΚΤΗΣΗ»

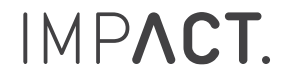

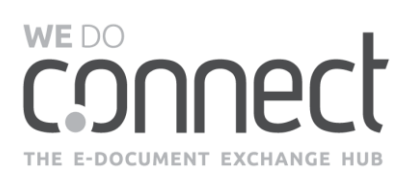

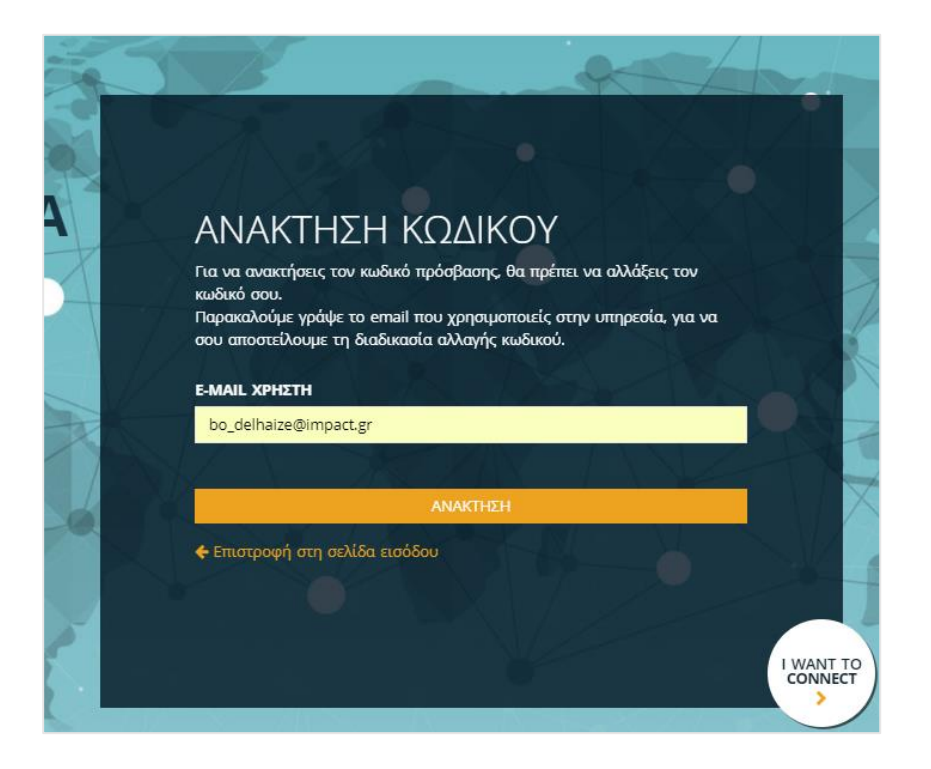

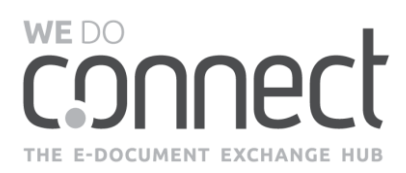

Θα λάβετε ένα email (όπως φαίνεται στο παράδειγμα παρακάτω) για να επιβεβαιώσετε το αίτημα κωδικού. Στην περίπτωση που έχετε GMAIL λογαριασμό, συμβουλευτείτε τη σημείωση στη σελίδα <u>9</u>.

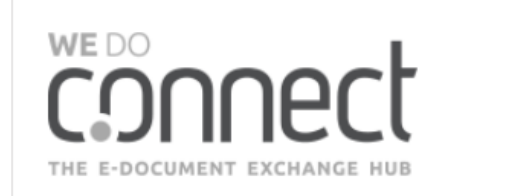

Αγαπητή/έ username,

λάβαμε αίτημα για αλλαγή του κωδικού πρόσβασής σας στο δίκτυο WeDoConnect. Αν πράγματι επιθυμείτε την αλλαγή του κωδικού σας, παρακαλούμε ακολουθήστε την παρακάτω διαδικασία.

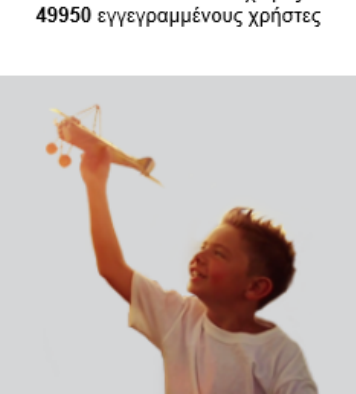

Η ΜΕΓΑΛΥΤΕΡΗ ΚΟΙΝΟΤΗΤΑ

12363 εταιρείες από 83 χώρες &

ΗΛΕΚΤΡΟΝΙΚΗΣ ΤΙΜΟΛΟΓΗΣΗΣ ΜΕ

#### ΑΝΑΚΤΗΣΗ ΠΡΟΣΒΑΣΗΣ

Επιβεβαιώστε αρχικά το αίτημά σας πατώντας το παρακάτω κουμπί. Στην συνέχεια, θα σας σταλεί ένας προσωρινός κωδικός. Επισημαίνουμε ότι μπορείτε να αλλάξετε τον κωδικό σας μέχρι 2 φορές μέσα στην ίδια ημέρα.

#### ΕΠΙΒΕΒΑΙΩΣΗ ΑΙΤΗΜΑΤΟΣ

#### επικοινωνια

Εάν επιθυμείτε να ενημερωθείτε για τις υπηρεσίες που παρέχονται μέσω του δικτύου WeDoConnect, παρακαλούμε επικοινωνήστε μαζί μας στο email: sales@wedoconnect.com

Με εκτίμηση, Η ομάδα WeDoConnect Το δίκτυο υλοποιήθηκε & παρέχεται από την

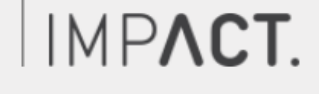

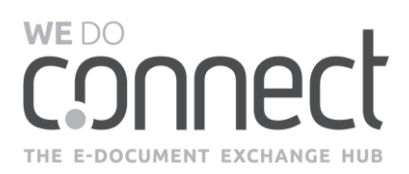

Με την επιβεβαίωση του αιτήματός σας θα λάβετε ένα email (όπως φαίνεται στο παράδειγμα παρακάτω) με τον προσωρινό κωδικό πρόσβασης στο δίκτυο, τον οποίο στην συνέχεια θα σας ζητηθεί να τον αλλάξετε για λόγους ασφαλείας.

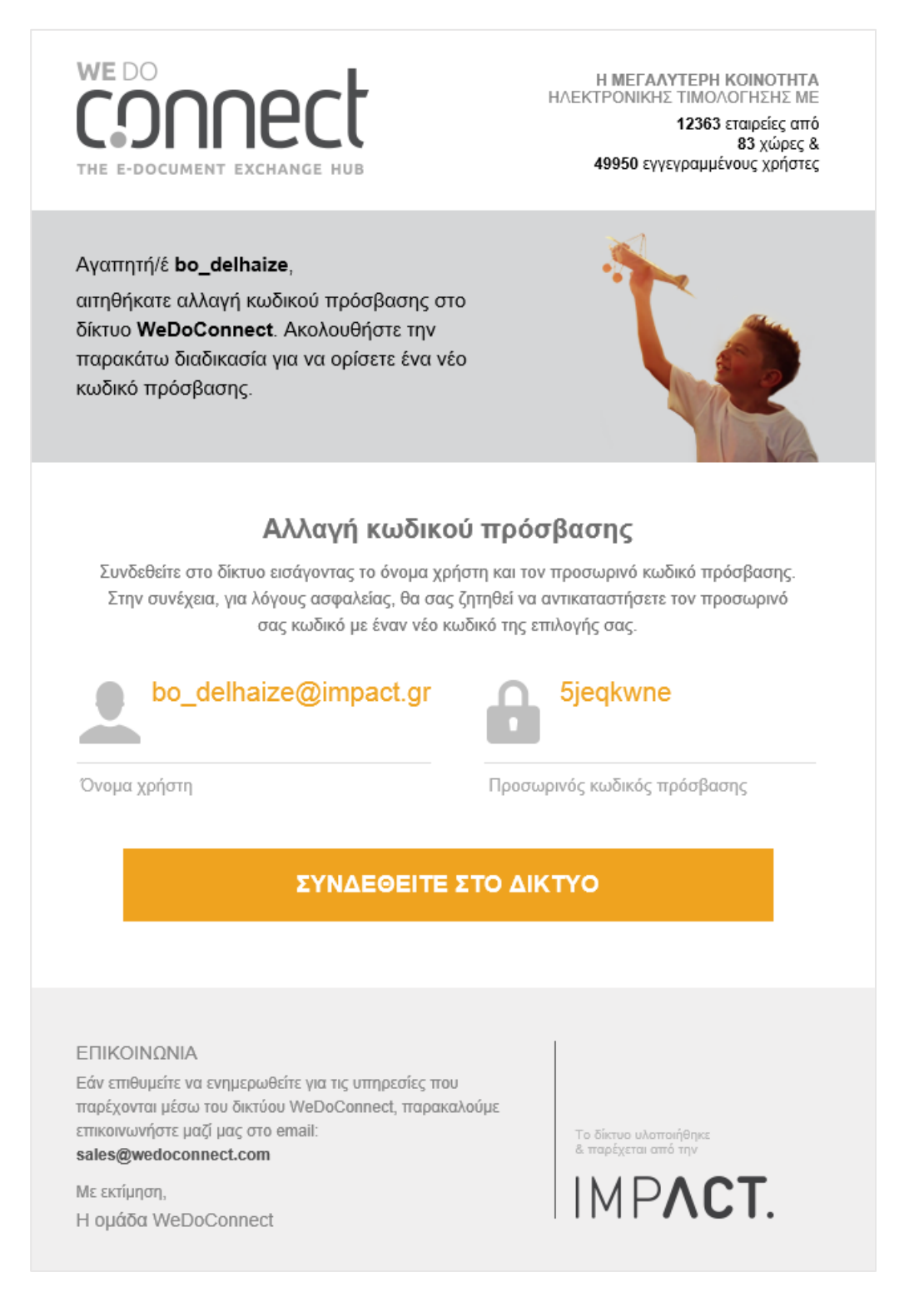

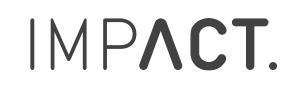

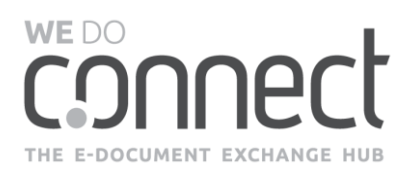

Με την αλλαγή του κωδικού σας, μπορείτε να πραγματοποιήσετε την είσοδο στο δίκτυο We Do Connect, και στην συνέχεια, στην υπηρεσία Paperless Connect, πατώντας πάνω στο αντίστοιχο κουμπί.

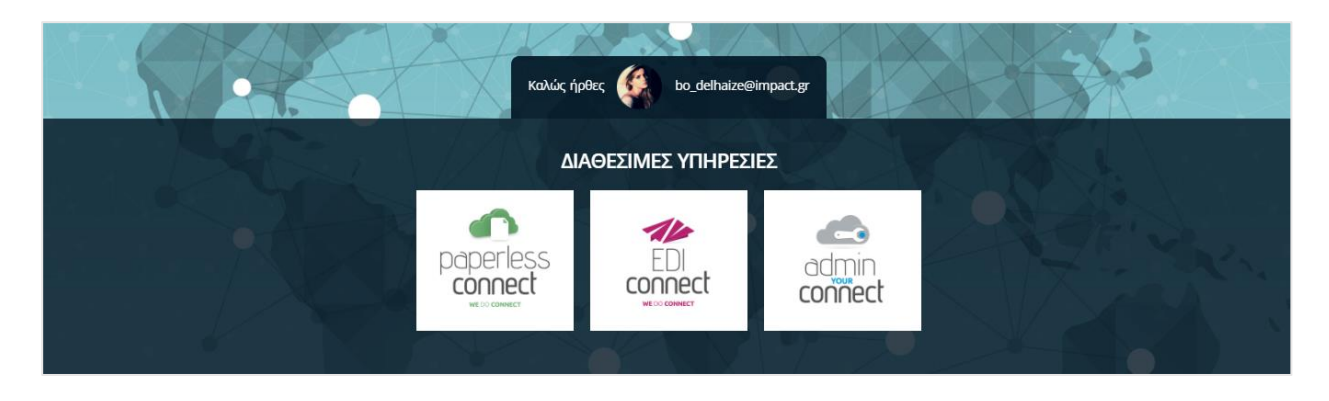

#### ΣΗΜΕΙΩΣΗ: Περιπτώσεις GMAIL λογαριασμού

Ακολουθήστε τις προηγούμενες οδηγίες στην παράγραφο 2.2.

Στην περίπτωση που δεν μπορείτε να εντοπίσετε το email επιβεβαίωσης, παρακαλούμε να ελέγξετε την ενότητα «Προσφορές» ("Promotions") στα εισερχόμενα μηνύματά σας.

| = M Gmail                       | <b>Q</b> Αναζήτηση μηνυμάτων |                     | •           |                |
|---------------------------------|------------------------------|---------------------|-------------|----------------|
|                                 | □ - C :                      |                     |             | 1-50 από 756 < |
| <ul> <li>Εισεργόμενα</li> </ul> | 🛄 Κύρια                      | <b>21</b> Κοινωνικά | 🗣 Προσφορές |                |
| Με αστέρι                       | 🗌 🙀 Ď PayPal                 |                     |             |                |

**Εναλλακτικά,** για να λαμβάνετε στην ενότητα «Κύρια» (Primary) τα emails από την υπηρεσία, μπορείτε να προσθέσετε στις Επαφές του GMAIL το We Do Connect ακολουθώντας τις οδηγίες στην επόμενη παράγραφο.

Πηγαίντε στη σελίδα <u>https://contacts.google.com/</u>και πραγματοποιήστε είσοδο χρησιμοποιώντας την διεύθυνση email σας και τον προσωπικό κωδικό πρόσβασης. Στο πλαϊνό μενού πατήστε την επιλογή

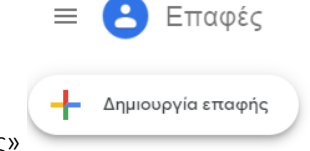

«+Δημιουργία επαφής»

Καταχωρείστε την ηλεκτρονική διεύθυνση **Notifications@WeDoConnect.com** στο πεδίο του email και πατήστε το κουμπί ΑΠΟΘΗΚΕΥΣΗ, όπως φαίνεται στην εικόνα.

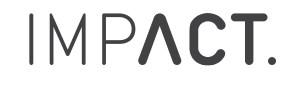

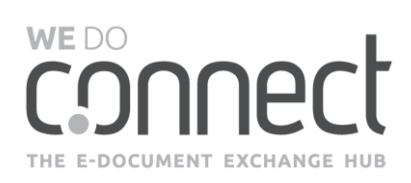

| Δημιουργ   | γία νέας επαφής               |                       |       |
|------------|-------------------------------|-----------------------|-------|
|            | Όνομα                         | Επώνυμο               |       |
|            | Εταιρεία                      | Τίτλος θέσης εργασίας |       |
| $\searrow$ | Notifications@WeDoConnect.com | Ετικέτα               | •     |
| ę_         | 💻 🔻 Τηλέφωνο                  |                       | •     |
| ٥          | Σημειώσεις                    |                       |       |
| Περισσ     | τότερα πεδία                  | Ακύρωση Αποθήι        | κευση |

Με την ολοκλήρωση της παραπάνω ενέργειας, το GMAIL account αναγνωρίζει το email της υπηρεσίας ως επαφή και το δρομολογεί απευθείας στα Εισερχόμενα, και όχι σε κάποιο άλλο φάκελο του gmail.

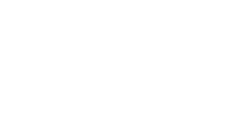

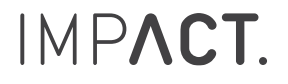

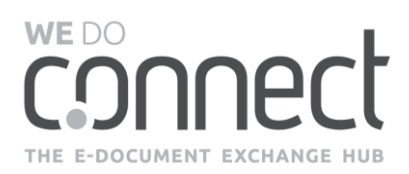

## 2.3 Έλαβα έναν προσωρινό κωδικό πρόσβασης. Πώς μπορώ να τον χρησιμοποιήσω;

Στο email που λάβατε (όπως φαίνεται στο παράδειγμα παρακάτω), πατήστε το κουμπί «ΣΥΝΔΕΘΕΙΤΕ ΣΤΟ ΔΙΚΤΥΟ».

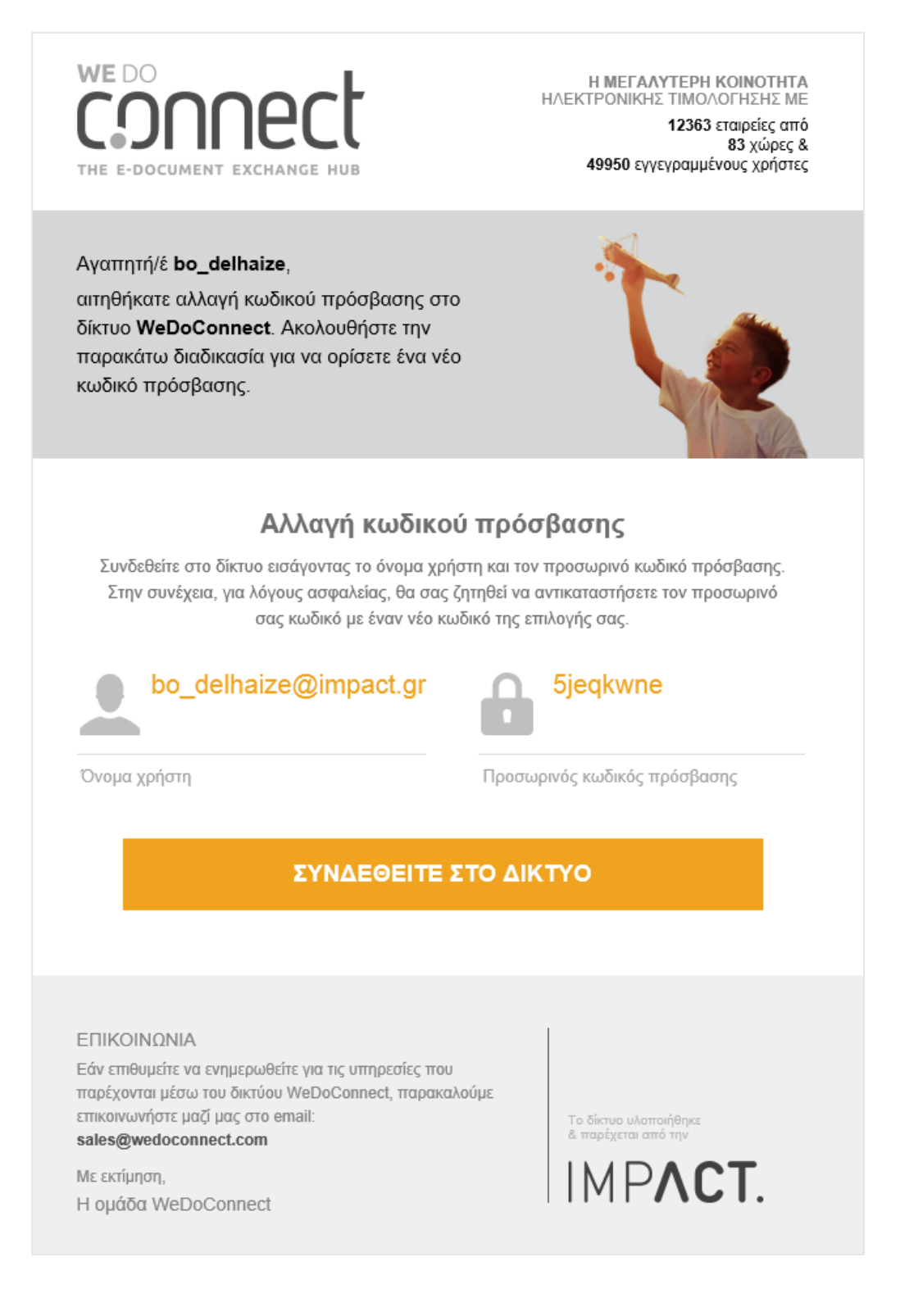

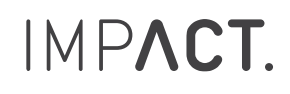

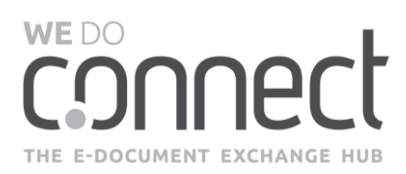

Στη σελίδα που θα εμφανιστεί, κάντε εισαγωγή του προσωρινού κωδικού πρόσβασης που λάβατε στο αντίστοιχο πεδίο. Παρακαλώ σημειώστε ότι το πεδίο Ε-ΜΑΙL ΧΡΗΣΤΗ θα είναι προ-συμπληρωμένο.

Στο πεδίο ΝΕΟΣ ΚΩΔΙΚΟΣ ΠΡΟΣΒΑΣΗΣ κάντε εισαγωγή του κωδικού πρόσβασης της αρεσκείας σας, ο οποίος θα πρέπει να αποτελείται από τουλάχιστον 8 χαρακτήρες εκ των οποίων ο ένας να είναι αριθμός ή λατινικός χαρακτήρας.

Στο πεδίο ΕΠΙΒΕΒΑΙΩΣΗ ΝΕΟΥ ΚΩΔΙΚΟΥ κάντε εισαγωγή ξανά του νέου κωδικού που θέλετε να δημιουργήσετε.

Επιλέξτε το χρονικό διάστημα που θα διατηρηθεί αυτός ο κωδικός πρόσβασης.

Πατήστε το κουμπί «ΑΛΛΑΓΗ».

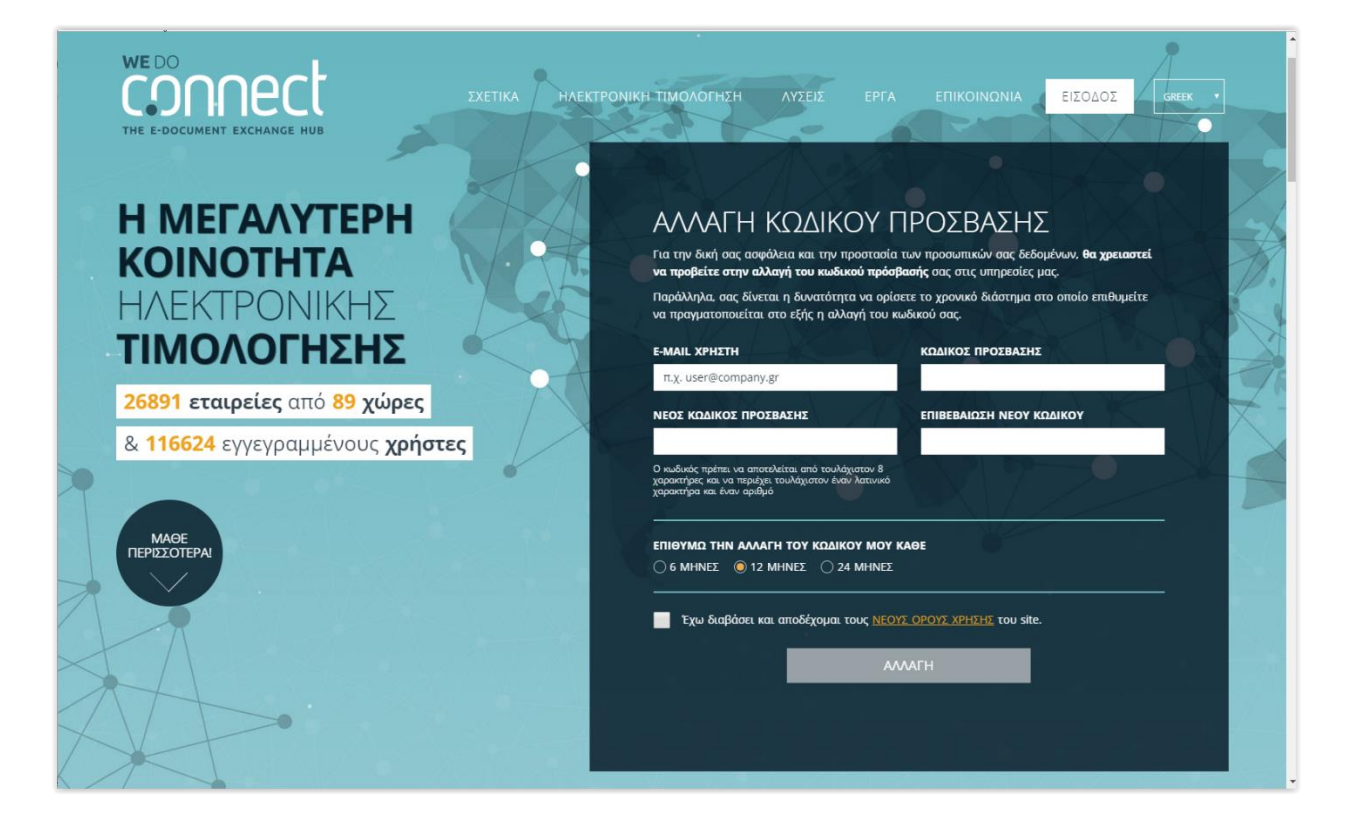

## 2.4 Θέλω να αλλάξω τον κωδικό πρόσβασης

Πραγματοποιήστε εισαγωγή στον λογαριασμό σας με έναν από τους δύο παρακάτω τρόπους:

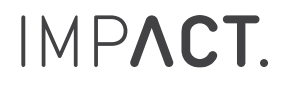

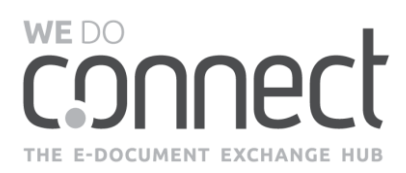

1. Αν βρίσκεστε στην αρχική σελίδα εισόδου στο δίκτυο, πατήστε το εικονίδιο του χρήστη.

| Καλώς ήρθες 🎸 bo_delhaize@impact.gr |  |
|-------------------------------------|--|
| ΔΙΑΘΕΣΙΜΕΣ ΥΠΗΡΕΣΙΕΣ                |  |

2. Αν βρίσκεστε μέσα στην υπηρεσία, πατήστε πάνω στο email σας που βλέπετε στο bar μενού στην κορυφή της σελίδας.

| connect-sales@impact.gr | * |  | 0 | 0 | Ċ |  |
|-------------------------|---|--|---|---|---|--|
|-------------------------|---|--|---|---|---|--|

Στη συνέχεια, στη σελίδα που θα εμφανιστεί, επιλέξτε από το πλαϊνό μενού την ενότητα «Αλλαγή κωδικού».

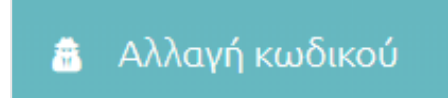

Συμπληρώστε τα στοιχεία σας στα αντίστοιχα πεδία και πατήστε το κουμπί «ΑΛΛΑΓΗ ΚΩΔΙΚΟΥ».

| κωδικός προσβάσης                                                                                       |                          |       |
|----------------------------------------------------------------------------------------------------|--------------------------|-------|
| ΝΕΟΣ ΚΩΔΙΚΟΣ                                                                                            | ΕΠΙΒΕΒΑΙΩΣΗ ΝΕΟΥ ΚΩΔΙΚΟΥ |       |
| Ο κωδικός πρέπει να αποτελείται από τουλάχιστον 8 χαρακτήρες<br>και να περιέχει τουλάχιστον έναν αριθμό |                          |       |
|                                                                                                    |                          | ΔΙΚΟΥ |

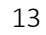

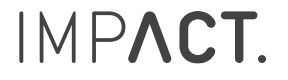

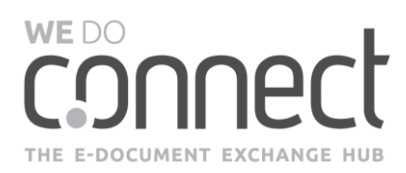

### 2.5 Έχει κλειδώσει ο λογαριασμός μου και δεν μπορώ να μπω στην πλατφόρμα

Αν έχετε εισάγει ανεπιτυχώς τον κωδικό πρόσβασης 4 φορές, τότε έχετε κλειδώσει προσωρινά τον λογαριασμό σας. Θα λάβετε ένα αυτοματοποιημένο email που θα σας ενημερώνει για αυτό.

Μετά από 20 λεπτά, θα λάβετε ένα νέο αυτοματοποιημένο email που θα σας ενημερώνει ότι ο λογαριασμός σας ξεκλειδώθηκε. Τώρα μπορείτε να μπείτε με τα ίδια στοιχεία εισόδου.

Στην περίπτωση που έχετε ξεχάσει τον κωδικό πρόσβασης πατήστε το κουμπί «ΞΕΧΑΣΕΣ / ΔΕΝ ΕΛΑΒΕΣ ΤΟΝ ΚΩΔΙΚΟ ΣΟΥ;» και ακολουθήστε τα βήματα που περιγράφονται στην παράγραφο <u>2.2</u>.

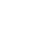

14

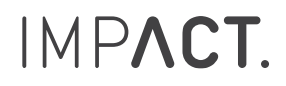

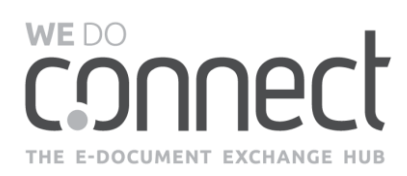

## 3. Ο ΛΟΓΑΡΙΑΣΜΟΣ ΜΟΥ

## 3.1 Πώς μπαίνω στον λογαριασμό μου;

Υπάρχουν δύο τρόποι για να μπείτε στον λογαριασμό σας.

1. Αν βρίσκεστε στην αρχική σελίδα εισόδου στο δίκτυο, πατήστε το εικονίδιο του χρήστη.

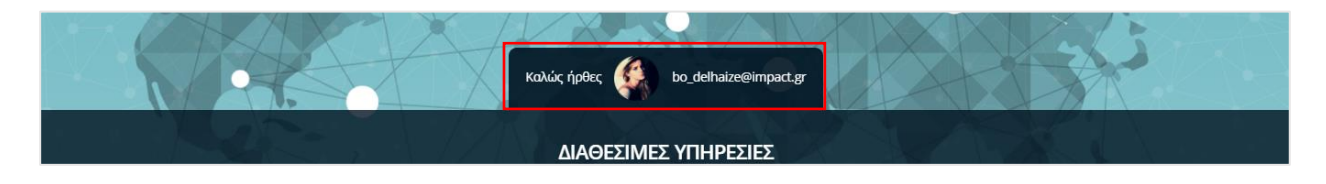

2. Αν βρίσκεστε μέσα στην υπηρεσία, πατήστε πάνω στο email σας που βλέπετε στο bar μενού στην κορυφή της σελίδας.

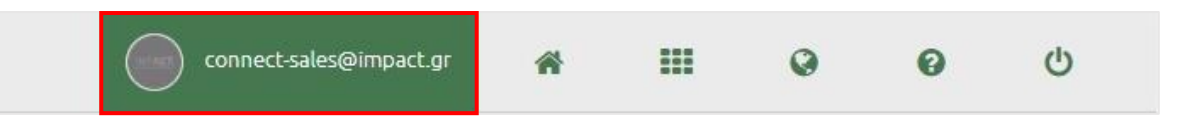

## 3.2 Πώς θα εμπλουτίσω / αλλάξω τα στοιχεία του προφίλ και της εταιρείας μου;

Πραγματοποιήστε εισαγωγή στον λογαριασμό σας.

#### ΠΡΟΦΙΛ

Στην σελίδα που θα εμφανιστεί, επιλέξτε από το πλαϊνό μενού την ενότητα «Προφίλ».

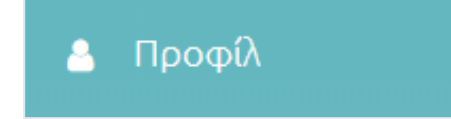

Μπορείτε να ενημερώσετε τα προσωπικά σας στοιχεία Προφίλ.

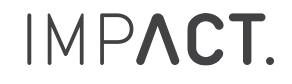

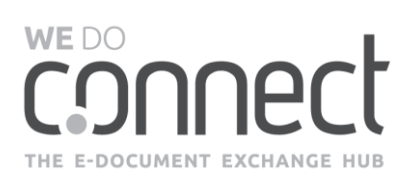

| Ο λογαριασμός μου                                              |                                                                                                    |
|----------------------------------------------------------------|----------------------------------------------------------------------------------------------------|
|                                                                |                                                                                                    |
| Γιροφιλ<br>Συμπλήρωσε ή επιβεβαίωσε τα στοιχεία του προφίλ σου |                                                                                                    |
| E-MAIL<br>connect-sales@impact.gr                              | ONOMA<br>Sales                                                                                                    |
| EΠΩNYMO                                                        | ØEZH                                                                                                    |
| ΤΗΛΕΦΩΝΟ                                                       | ΕΠΙΘΥΜΩ ΤΗΝ ΑΛΛΑΓΗ ΤΟΥ ΚΩΔΙΚΟΥ ΜΟΥ ΚΑΘΕ<br>24 ΜΗΝΕΣ                                                                                                    |
| ΦΩΤΟΓΡΑΦΙΑ ΠΡΟΦΙΛ<br>ΗΜΡΛΟΤ.                                   |                                                                                                    |
|                                                                | C Νογαριασμός μου         C ΕΠΕΤΟΟΚΙ         Προφίλ         Ομοφίλουσε ή επιβεβαίωσε τα στοιχεία του προφίλ σου         EMAIL         connect:sales@impact.gr         DICOTPRAΦIA ΠΡΟΦΙΟ         COTOTPRAΦIA ΠΡΟΦΙΟ |

#### ETAIPEIA MOY

Στη σελίδα που θα εμφανιστεί επιλέξτε από το πλαϊνό μενού την ενότητα «Εταιρεία μου».

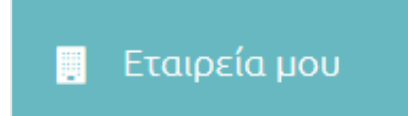

Μπορείτε να ενημερώσετε τα στοιχεία της εταιρείας σας και να επιλέξετε αν θα είναι ορατή στο Δίκτυο Εταιρειών για να αιτηθείτε διασύνδεση και με άλλους συνεργάτες.

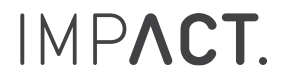

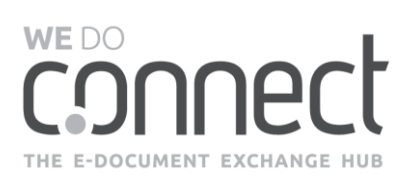

| ETAIREIA<br>INPORMATION SYSTEME IMPACT AE<br>ETAIREIA<br>MENORMATION SYSTEME IMPACT AE<br>MEDICAGOUY 73, ABYVG, EMAGE<br>Toyongal<br>Toyongal<br>Toyon     | APP                                                                                                    | EIT<br>c respondo byte environion net un valida tou Pesertes<br>considering providentities                                                                                                    | transformed any down provides by a on General Sales on 997921                                                                                                    |
|----------------------------------------------------------------------------------------------------|----------------------------------------------------------------------------------------------------|----------------------------------------------------------------------------------------------------|----------------------------------------------------------------------------------------------------|
| EXAREA<br>DICORMATION EXTENS IMPACT AS<br>ACCOUNTS<br>HEADLOSDON 75, AFRING, EXMAGE<br>CONTROL<br>ACCOUNTS<br>ACCOUNTS | ADD<br>In via dalAdare to ADM the empedies<br>Connect, concert/Noutes email and or<br>Connect, concert/Noutes email and or<br>Provide Analysis<br>France<br>Connect, concert/Noutes email and or<br>Provide Analysis<br>France<br>Connect, concert/Noutes email and or<br>Provide Analysis<br>France<br>Connect, concert/Noutes email and or<br>Provide Analysis<br>France<br>Connect, concert/Noutes email and or<br>Provide Analysis<br>France<br>Connect, concert/Noutes email and or<br>Provide Analysis<br>France<br>Connect, concert/Noutes email and or<br>Provide Analysis<br>France<br>Connect, concert/Noutes email and or<br>Provide Analysis<br>France<br>Connect, concert/Noutes email and or<br>Provide Analysis<br>France<br>Connect, concert/Noutes email and or<br>Provide Analysis<br>France<br>Connect, concert/Noutes email and or<br>Provide Analysis<br>France<br>Connect, concert/Noutes email and or<br>Provide Analysis<br>France<br>Connect, concert/Noutes email and or<br>Provide Analysis<br>France<br>Connect, concert/Noutes email and or<br>Provide Analysis<br>France<br>France | ET<br>a noordologic envolucionati un visibilita tito Pacertes<br>anterioria de la so<br>a de la so<br>a de la de la so<br>a de la so<br>a de la so<br>a                                                                                                    | th tolevals syndown storedu ywe on Connect Sales du (6/1935<br>CIEANAA<br>ttp://www.impact.gr<br>Ciennad<br>Ciennad<br>Cienn |
| ANERA<br>INFORMATION EVETENS IMPACT AE<br>EVENNEN<br>MacAbadov 72, Africa, EMAdoo<br>Terromania<br>Songle<br>ACTOTION<br>ANERALE TO ACTOTION<br>TERRETAL INC.<br>ANERALE TO ACTOTION THE ETAIREMAN<br>ANERALE TO ACTOTION THE ETAIREMAN<br>ANERALE TO ACTOTION THE ETAIREMAN<br>ANERALE TO ACTOTION THE ETAIREMAN<br>ANERALE TO ACTOTION THE ETAIREMAN<br>ANERALE TO ACTOTION THE ETAIREMAN<br>ANERALE TO ACTOTION THE ETAIREMAN<br>ANERALE TO ACTOTION THE ETAIREMAN<br>ANERALE TO ACTOTION THE ETAIREMAN<br>ANALON LAALTHEIOTHTON<br>PRES AND ALALTHEIOTHTON<br>PRES AND ALALTH                                                                                                    | And<br>In the sub-date to Administration<br>Convect showing endinates of<br>Convect showing endinates of<br>Convect showing endinates                                                                                                    | ETTER<br>ATTER<br>TO<br>ATTER<br>ATTER | DIEMAA<br>ttp://www.lmps.t.gr                                                                                                    |
| INPORMATION SYSTEMS (MPACT AE<br>EKNYNCH<br>Mpachador 73, Afrina, EMado<br>Toronna<br>Marked and Africa, Emado<br>Anorotymo<br>Anorotymo<br>Anorot                                       | na is dă dânc te Afări ter escueda<br>Convect, crooretă Novasc envil este o<br>Convect, crooretă Novasc envil este o<br>Convect, crooretă Novasc envie este o<br>Convect, crooretă Novasc envil este                                                                                                    | conservation of the start of words too Peerfast     conservation of the start of words too Peerfast     conservation of the start of the start                                                                                                    | step//www.lmp.s.t.gr                                                                                                    |
| EVENNEN<br>Hpackaday 12, ABNya, EMdda<br>Townsky and an and an and an and an and an and an and an and an and an and an and an and an and an and an and an and an and an and an and an and an and an and an and an and an and an and an and an and an and an and an and an and an and an and an and an and an and an and an and an an an an an an an an an an an an an                                                                                                    | In we advadance to APM the establishe<br>Christel, andrettillewise, enail and of<br>the state of the state of the s                                                                                                    | nachologie mikologina ju z try kubila to Pacetess<br>onachologie Tilopitation<br>in dia p s a constraint<br>in dia p s a constraint<br>in                                                                                                    | Caller 7.0<br>Caller 7.0<br>Caller                                                                                                    |
| EVENTEAL<br>PADEALED ON 72. ABIVE EXEMPSE<br>TO ADARDA DA DA DA DA DA DA DA DA DA DA DA DA D                                                                                                    | Internet of the second second se                                                                                                    | Lind a p s<br>Lind a p s<br>Lind a                                                                                                    | And and a second second                                                                                                    |
| ACTOTITIO<br>ACTOTITIO<br>ACTOTITIO                                 | Aller Allerand-Agence<br>Aller Allerand-Agence<br>(Han Hand Annualian<br>Hadar Care Handlor Allerand<br>Hadar Care Handlor Allerand<br>Hadar Care Hadar Handlor Allerand<br>H                                                                                                    | Line da g a line da g a line d                                                                                                    | Andrew<br>Andrew<br>Andrew                                                                                                    |
| ADDITUDE AT LEASE AND ADDITUDE AT LEASE ADDITUDE AT LEASE ADDITUDE                                                                                                    | Autor Manager Application And And And And And And And And And An                                                                                                    | te di para<br>Deserver<br>Terent di para<br>Deserver<br>Deserver                                                                                                    | Galley 70 Constrained<br>Constrained<br>Constrai                                                                                                    |
| AGOTOTIO<br>MARTINE TO ARTICIO THE TANIBALE (SEE 148, INCLEMENTAL)<br>ACTOTIO<br>MARTINE TO ARTICIO THE TANIBALE (SEE 148, INCLEMENTAL)<br>ACTOTIO<br>MARTINE TO ARTICO THE TANIBALE (SEE 148, INCLEMENTAL)<br>ACTOTIO<br>MARTINE TO ARTICO THE TANIBALE (SEE 148, INCLEMENTAL)<br>CONTROL AND ARTICO THE TANIBALE (SEE 148, INCLEMENTAL)<br>ACTOTION<br>ACTOTION<br>A                                     | Abar Approximation And a second and a second and a second                                                                                                    | a d D g c<br>a d D g c<br>Defen altro<br>Cortes altro<br>Defen altro<br>Defen                                                                                                    | Carley 1 Construction of the second construction of the second construction                                                                                                    |
|                                                                                                    |                                                                                                    |                                                                                                    |                                                                                                    |
| ANEBLES TO ADTOMINO THE ETAIPELE (ELE 1MB, INOTEINETAL H<br>JULITIZH 20030)<br>EDRAM<br>F OPATH ETO AIKTYO ETAIPEICM<br>VALOU LPAETHFIOTH TON<br>ROEE AUE 3 MOSOLI GNOU Spoathgionoldtes in ctoppis opu<br>Appolum *<br>Appolum *<br>Boundance (mosolide                                                                                                    |                                                                                                    |                                                                                                    |                                                                                                    |
|                                                                                                    |                                                                                                    |                                                                                                    |                                                                                                    |
| <ul> <li>Κ ΟΡΑΤΗ ΣΤΟ ΔΙΚΤΥΟ ΕΤΑΙΡΕΙΩΝ</li> <li>ΛΑΔΟΙ ΔΡΑΣΤΗΡΙΟΤΗ ΤΟΝ</li> <li>ΛΑΔΟΙ ΔΡΑΣΤΗΡΙΟΤΗ ΤΟΝ</li> <li>Λαδύλαη</li> <li>Εισματικάς Μπροστάς</li> <li>Φισιρατικάς Καροστάρα</li> </ul>                                                                                                    |                                                                                                    |                                                                                                    |                                                                                                    |
| CONATH ΣΤΟ ΔΙΚΤΥΟ ΕΤΑΙΡΕΙΟΝ           ΛΑΔΟΙ ΔΡΑΣΤΗΡΙΟΤΗΤΩΝ           ΥΠΑξές Αυςζί διάδους όπου δραστηριοποιείται η εταιρείτα σου           - Ασφάλιση           - Βοριβλιση           - Βοριβλιση           - Βοριβλιση                                                                                                    |                                                                                                    |                                                                                                    |                                                                                                    |
| AAAOI (JPAETHFIOTHTON           Mage auch Voldoou chool aparthpionolatisi n ptopels dou           Adaptiven           - Adaptiven           - Boughandsky Winpesticy           - Boughandsky Winpesticy                                                                                                    |                                                                                                    |                                                                                                    |                                                                                                    |
| nPešše šauc 3. vivliščouc činou Bipastripusnovalitas in atraspeša krovi<br>- Alagaživanj +<br>- Bioupitauski: Vimpestac<br>- Bioupitauski Cimpestac                                                                                                    |                                                                                                    |                                                                                                    |                                                                                                    |
| Appälvan +<br>Bournawak Vinpedie: +<br>Endersand Dastronau Translander +                                                                                                    |                                                                                                    |                                                                                                    |                                                                                                    |
| Bourpatrice Verpeolece     Frankreiter                                                                                                    | Αυτοκίνητα και Ανταλλακτικά Αυτοκινήτων                                                                                                    | Βιομηχανικά Προϊάντα                                                                                                    | Η Εκομηκανικά Συγκρατήματα.                                                                                                    |
| Feedbarrais Doubleman Translander                                                                                                    | Avtoyon .                                                                                                    | Energialization (χρητοφυλακίου)                                                                                                    | 🔶 Εφορμοσμέναι Πάρσι                                                                                                    |
| NUMBER OF THE OWNER OF THE OWNER OF THE OWNER OF THE OWNER OF THE OWNER OF THE OWNER OF THE OWNER OF THE OWNER OWNER                                                                                                    | Amu a toucattina                                                                                                    | Κυκλικά Προϊάντα Κατανάλωσης                                                                                                    | + Kukhele: Ympedia: Katavahetule                                                                                                    |
| Autoria Curritorio                                                                                                    | Αναγικό Ευτόρκο Τροτελίων και Φαρωάκων                                                                                                    | + Metamode                                                                                                    | <ul> <li>Osució Dollôria kai Vinocalar</li> </ul>                                                                                                    |
| Coverni Diog                                                                                                    | Danayér                                                                                                    | <ul> <li>Tomofiutir um Enculturatir Vanander</li> </ul>                                                                                                    | <ul> <li>Τρόσιμα και Πατά</li> </ul>                                                                                                    |
| Υποραίες Πληροφορικής και Λονισμικού                                                                                                    | Inneater Thiomensus                                                                                                    | Vincenter Victor                                                                                                    | <ul> <li>Occupation internal Second</li> </ul>                                                                                                    |
| лария                                                                                                    | and the second second se                                                                                                    | <ul> <li>mightune, risede</li> </ul>                                                                                                    | <ul> <li>and home multiple indexed a filtered</li> </ul>                                                                                                    |
|                                                                                                    |                                                                                                    |                                                                                                    |                                                                                                    |
|                                                                                                    |                                                                                                    |                                                                                                    |                                                                                                    |
| Υπηρεσίες Πληροφορικής και Λογισμικού                                                                                                    |                                                                                                    |                                                                                                    |                                                                                                    |

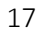

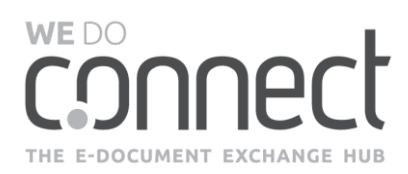

## 4. ΕΙΣΕΡΧΟΜΕΝΑ ΠΑΡΑΣΤΑΤΙΚΑ

### 4.1 Πώς ξέρω αν έχω λάβει τιμολόγια;

Όταν έχετε νέα τιμολόγια, η υπηρεσία σας αποστέλλει ένα αυτοματοποιημένο email, το οποίο σας ενημερώνει σχετικά.

**ΠΡΟΣΟΧΗ!** Αν παρατηρήσετε ότι δεν λαμβάνετε τα email notifications της υπηρεσίας και είστε συνδεδεμένος με λογαριασμό GMAIL, τότε δείτε στη σελίδα <u>9</u> τη ΣΗΜΕΙΩΣΗ: Περιπτώσεις GMAIL λογαριασμού.

Με την είσοδό σας στην υπηρεσία Paperless Connect, βλέπετε στην ενότητα Dashboard την καθολική εικόνα της κατάστασης των παραστατικών σας (πόσα παραστατικά λάβατε/ πόσα εκκρεμούν να παραλάβετε).

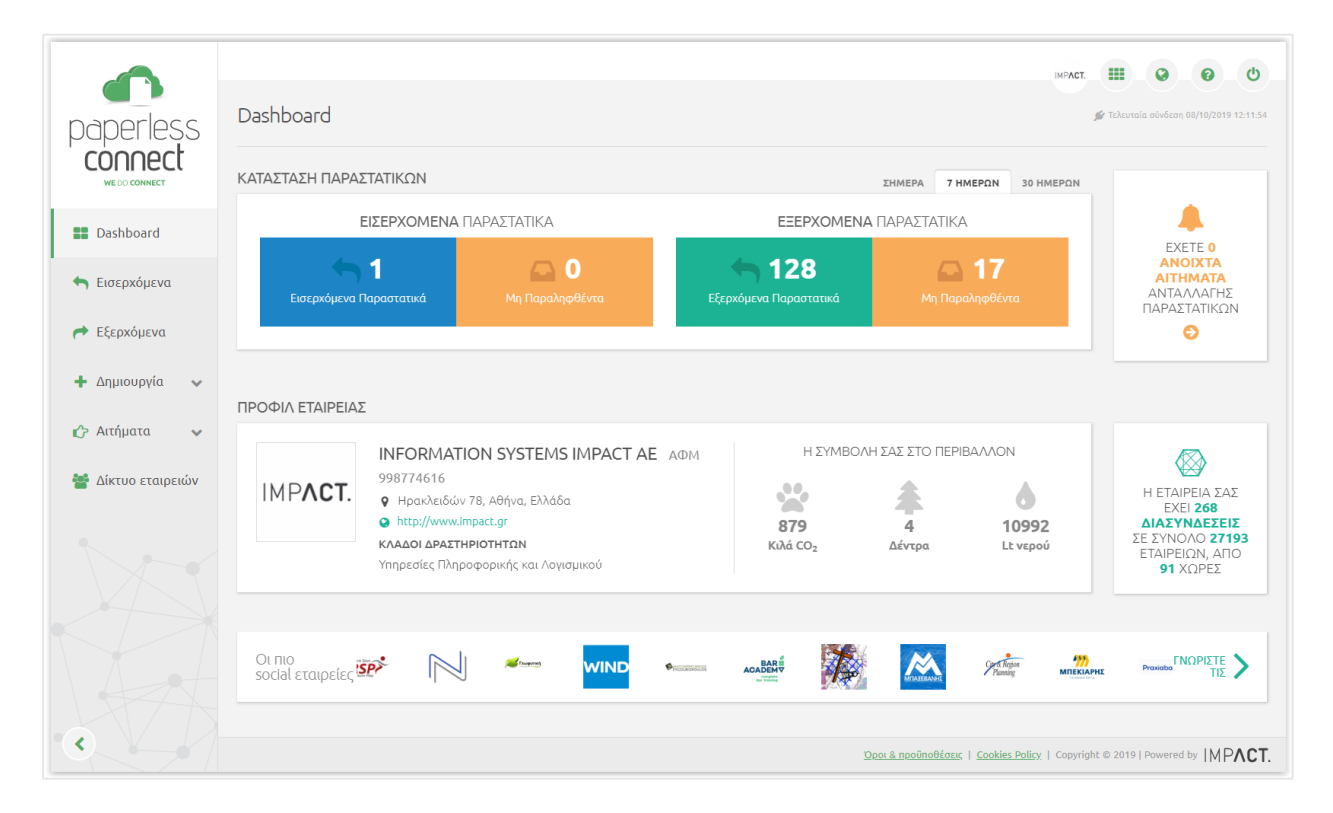

Επιπλέον, στο πλαϊνό μενού στα «Εισερχόμενα» θα φαίνεται το πλήθος των παραστατικών που δεν έχετε παραλάβει.

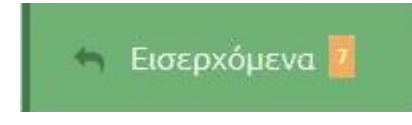

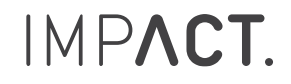

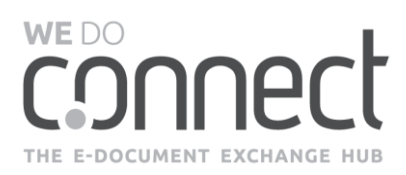

## 4.2 Πώς θα κατεβάσω/ δω/ εκτυπώσω τα παραστατικά που έχω λάβει;

Πραγματοποιήστε είσοδο στην υπηρεσία Paperless Connect.

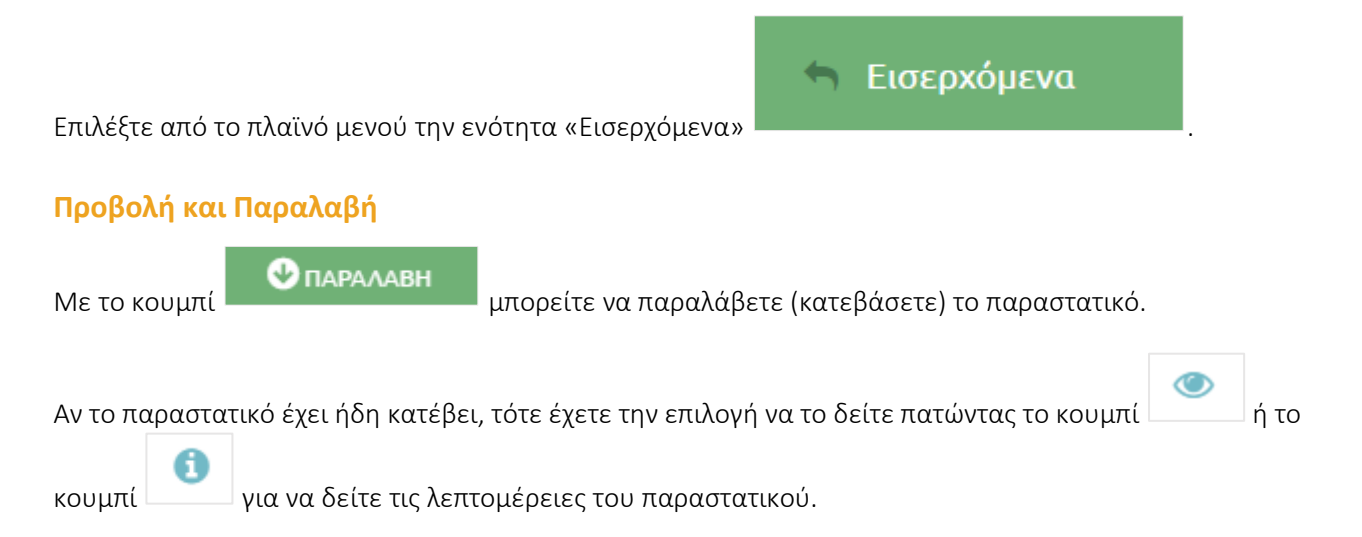

### Αναζήτηση

Πατήστε το μπλε βελάκι για να εμφανίσετε τα διαθέσιμα κριτήρια αναζήτησης.

#### Εκτύπωση και Μαζικές ενέργειες

Επιπλέον, μπορείτε να επιλέξετε μεμονωμένα ή συγκεντρωτικά τα παραστατικά που εμφανίζονται στα αποτελέσματα αναζήτησης και να επιλέξετε την ενέργεια που επιθυμείτε να πραγματοποιήσετε.

- ΛΗΨΗ παραστατικών
- ΕΞΑΓΩΓΗ πληροφορίας σε excel
- ΕΚΤΥΠΩΣΗ των παραστατικών χωρίς να τα αποθηκεύσετε τοπικά

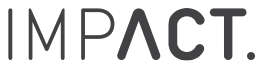

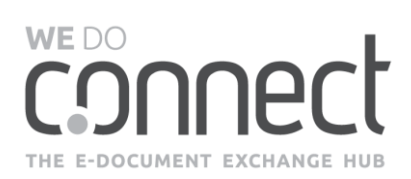

|                                              |                                |                     |                | 5        |
|----------------------------------------------|--------------------------------|---------------------|----------------|----------|
| ΚΑΤΑΣΤΑΣΗ                                    | ΗΜ/ΝΙΑ ΕΠΕΞΕΡΓΑΣΙΑΣ            | ΗΜ/ΝΙΑ ΠΑΡΑΣΤΑΤΙΚΟΥ | ΛΕΞΕΙΣ-ΚΛΕΙΔΙΑ |          |
| Όλες                                         | -                              |                     |                |          |
| εκδοτης                                      | ΑΡ. ΠΑΡΑΣΤΑΤΙΚΟΥ Ή<br>ΣΧΕΤΙΚΟΥ | τγπος               | AIIA           |          |
|                                              |                                | Όλοι 👻              | από            | έως      |
| 17 Αποτελέσματα <b>50 100 200</b> ανά σελίδα |                                |                     |                | ANAZHTHE |

# 4.3 Είμαι χρήστης σε περισσότερες από μια εταιρείες πώς μπορώ να δω αποτελέσματα για την κάθε μία;

Έχετε την επιλογή να βλέπετε στοιχεία για όλες τις εταιρείες ή για συγκεκριμένη εταιρεία, επιλέγοντας αντίστοιχα κάτω από το bar μενού πάνω δεξιά στην οθόνη σας. Οι εταιρείες εμφανίζονται αλφαβητικά.

| ۹                   | bo@pharmathen.com | ñ            |             | Q       | 0                                   |                              |
|---------------------|-------------------|--------------|-------------|---------|-------------------------------------|------------------------------|
|                     |                   | BAI          | ΕΠΕΙΣ ΣΤΟΙΧ | ΈΙΑ ΓΙΑ | ΟΛΕΣ ΤΙΣ                            | εταιρίες 👻                   |
|                     |                   |              |             |         | ΟΛΕΣ ΤΙΣ<br>COCA COL                | <b>ΕΤΑΙΡΙΕΣ</b><br>-A Servia |
|                     |                   |              |             |         | Informatic<br>Impact A.E<br>PHARMAT | on Systems<br>E.<br>'HEN SA  |
| • HM/NIA • • HM/NIA | ΛE                | εεις-κλειδιά |             |         |                                     |                              |

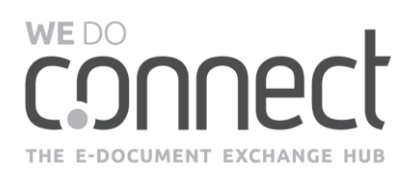

## 5. ΕΞΕΡΧΟΜΕΝΑ ΠΑΡΑΣΤΑΤΙΚΑ

### 5.1 Πώς ξέρω τι παραστατικά έχω αποστείλει;

Όταν η εταιρεία σας αποστείλει παραστατικά, θα λάβετε ένα αυτοματοποιημένο email το οποίο θα σας ενημερώνει σχετικά. Με την είσοδό σας στην υπηρεσία Paperless Connect, βλέπετε στην ενότητα Dashboard την καθολική εικόνα της κατάστασης των παραστατικών σας (πόσα παραστατικά αποστείλατε/ πόσα εκκρεμούν να παραληφθούν).

| <b>A</b> paperless | Dashboard                                                                                                    | мб <b>аст.</b><br>¢                                     | Π         Θ         Θ         Θ           * Tλλευταία σύνδεση 08/10/2019 12:11:54 </th |
|--------------------|----------------------------------------------------------------------------------------------------|---------------------------------------------------------|----------------------------------------------------------------------------------------|
|                    | ΚΑΤΑΣΤΑΣΗ ΠΑΡΑΣΤΑΤΙΚΩΝ                                                                                                    | хнмера <b>7 нмеро</b> м 30 нмером                       |                                                                                        |
| Dashboard          | <b>ΕΙΣΕΡΧΟΜΕΝΑ</b> ΠΑΡΑΣΤΑΤΙΚΑ                                                                                                    | <b>ΕΞΕΡΧΟΜΕΝΑ</b> ΠΑΡΑΣΤΑΤΙΚΑ                           |                                                                                        |
| 🖴 Εισερχόμενα      | 1 Ο<br>Εισερκόμενα Παραστατικά Μη Παραληφθέντα                                                                                              | <b>128 17</b><br>Εξερκόμενα Παραστατικά Μη Παραληφθέντα | ΕΧΕΤΕ Ο<br>ΑΝΟΙΧΤΑ<br>ΑΙΤΗΜΑΤΑ<br>ΑΝΤΑΛΛΑΓΗΣ<br>ΠΑΡΑΣΤΑΤΙΚΩΝ                           |
| A Εξερχόμενα       |                                                                                                    |                                                         | 0                                                                                      |
| 🕂 Δημιουργία 🗸 🗸   | ΠΡΟΦΙΛ ΕΤΑΙΡΕΙΑΣ                                                                                                    |                                                         |                                                                                        |
| 🖒 Αιτήματα 🗸 🗸     | INFORMATION SYSTEMS IMPACT AE           998774616           998774616           Ηρακλειδών 78, Αθήνα, Ελλάδα           http://www.impact.gr | AΦM Η ΣΥΜΒΟΛΗ ΣΑΣ ΣΤΟ ΠΕΡΙΒΑΛΛΟΝ                        | Η ΕΤΑΙΡΕΙΑ ΣΑΣ<br>ΕΧΕΙ <b>268</b><br>ΔΙΑΣΥΝΔΕΣΕΙΣ                                      |
|                    | ΚΛΑΔΟΙ ΔΡΑΣΤΗΡΙΟΤΗΤΩΝ<br>Υπηρεσίες Πληροφορικής και Λογισμικού                                                                              | Κιλά CO <sub>2</sub> Δέντρα Lt νερού                    | ΣΕ ΣΥΝΟΛΟ <b>27193</b><br>ΕΤΑΙΡΕΙΩΝ, ΑΠΟ<br><b>91</b> ΧΩΡΕΣ                            |
|                    | Οι πιο<br>social εταιρείες 😥 🛹 wind                                                                                                    |                                                         |                                                                                        |

#### 5.2 Πώς θα κατεβάσω/ δω/ επισυνάψω αρχεία στα παραστατικά που έχω αποστείλει;

Πραγματοποιήστε είσοδο στην υπηρεσία Paperless Connect.

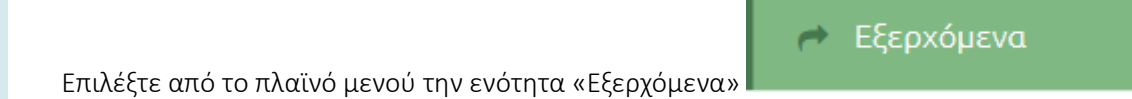

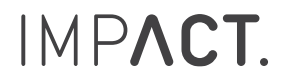

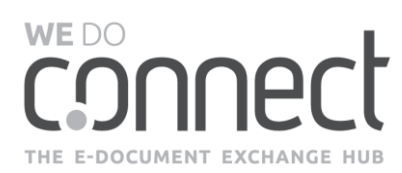

## Προβολή του παραστατικού και Προβολή Λεπτομερειών του παραστατικού

Για προβολή του παραστατικού πατήστε το κουμπί

| - 0.)/      | 2                | ,          | ,           |            | ,           | ,          | ,           |
|-------------|------------------|------------|-------------|------------|-------------|------------|-------------|
| Για προβολη | των λεπτομεί     | ειών του π | αραστατικου | και του ισ | τορικού του | πατηστε το | κουμπι      |
|             | 1001 /10/110 μορ |            | apaoratinoo | 1000 100   |             |            | 1000 pr/ 10 |

۲

| 🕽 ΑΝΑΖΗΤΗΣΗ                | ^                                                                                                    |                                                                            |                                                                                                    | e      | алнчн 🗙 и      | ЛАГРАФН 📦                                                                                                    | ) ΕΞΑΓΩΓΗ                                  | 🔒 en           |                                                                                                 |            |  |
|----------------------------|----------------------------------------------------------------------------------------------------|----------------------------------------------------------------------------|----------------------------------------------------------------------------------------------------|--------|----------------|----------------------------------------------------------------------------------------------------|--------------------------------------------|----------------|-------------------------------------------------------------------------------------------------|------------|--|
| (ΑΤΑΣΤΑΣΗ                  | v                                                                                                    | ΗΜ/ΝΙΑ ΕΠΕΞΕΡΓΑΣΙΑΣ                                                        | ΗΜ/ΝΙΑ ΠΑΡΑΣΤΑΤΙΚΟΥ                                                                                          |        | ΛΕΞΕΙΣ-ΚΛΕΙΔΙΑ | <b>λ</b>                                                                                                    |                                            |                |                                                                                                 |            |  |
| ΙΑΡΑΛΗΠΤΗΣ                 |                                                                                                    | ΑΡ. ΠΑΡΑΣΤΑΤΙΚΟΥ Ή<br>ΣΧΕΤΙΚΟΥ                                             | τγποΣ                                                                                                    |        | AIIA           |                                                                                                    | 6                                          |                |                                                                                                 |            |  |
|                            |                                                                                                    |                                                                            | UNUT                                                                                                    | ÷      | απο            |                                                                                                    | εως                                        | anazh          | τηΣη                                                                                            |            |  |
| 46 Αποτελέσματα 56         | ) 100 200 ανά σελίδα                                                                                                    |                                                                            |                                                                                                    |        |                | Σελίδα                                                                                                    | 1 G                                        | •              | anó 9                                                                                           |            |  |
|                            |                                                                                                    |                                                                            |                                                                                                    |        | TVEOL II       | 1010105                                                                                                    | A-14  †                                    | 1*             |                                                                                                 |            |  |
| # <b>⊕</b> <sup>⊥</sup> ⊓A |                                                                                                    | εία προεωρινής απάσχοληςη                                                  | μηγι<br>1Σ <b>( ) i</b> 30/05                                                                                | VIA IF | Τ.Π.Υ.         | <b>ΑΡΙΘΜΟΣ</b><br>ΤΠΥ 14.022                                                                                               | A=IA +I                                    | +1             |                                                                                                 |            |  |
|                            |                                                                                                    |                                                                            |                                                                                                    |        |                |                                                                                                    |                                            |                |                                                                                                 |            |  |
|                            | 1                                                                                                    |                                                                            |                                                                                                    |        |                | bo@pharmat                                                                                                    | hen.com                                    | F.             |                                                                                                 | 0          |  |
|                            | <ul> <li>Λεπτομέρειες εξερχόμενου παραστατικού</li> </ul>                                                                                     |                                                                            |                                                                                                    |        |                |                                                                                                    |                                            |                |                                                                                                 |            |  |
| ~                          | Βασικά στοιχεία                                                                                                    |                                                                            |                                                                                                    |        |                | Ιστοι                                                                                                    | Ιστορικό                                   |                |                                                                                                 |            |  |
| · ·                        | ΠΑΡΑΛΗΠΤΗΣ                                                                                                    | KATAITAIN<br>🖋                                                             |                                                                                                    |        |                | Ημ/νία παραλαβής παραστατικού από τ<br>υπηρεσία μέσω email                                                                 |                                            |                |                                                                                                 | ού από την |  |
| 2<br>88                    | AVENTIS PHARMA LID                                                                                                    |                                                                            |                                                                                                    |        |                |                                                                                                    | 20/03/2017 14:89:09:3                      |                |                                                                                                 |            |  |
|                            | αριθμός παραστατικού<br>0008410                                                                                                    | tyrioz fiapaltatikov<br>TIM.<br>hmepomhnia fiapaabehi ario tinn yrihipelia |                                                                                                    |        |                | <ul> <li>Αποστάλθηκε για αρχειοθέτηση με α<br/><i>εινιστοπτικό είναι έτοιμο για παρ</i><br/>από πελάτη         </li> </ul> |                                            |                | j με email                                                                                      |            |  |
|                            |                                                                                                    |                                                                            |                                                                                                    |        | •              |                                                                                                    |                                            |                | ι παραλαβή                                                                                      |            |  |
|                            | ΗΜΕΡΟΜΗΝΙΑ ΠΑΡΑΣΤΑΤΙΚΟΥ                                                                                                    |                                                                            | 20/03/2017                                                                                                   |        |                |                                                                                                    | 20/03/2017 1489405.6                       |                |                                                                                                 |            |  |
|                            | ημερομηνία παραστατικού<br>27/01/2017                                                                                                    |                                                                            | 20/03/2017                                                                                                   |        |                |                                                                                                    |                                            |                | <ul> <li>Ημ/νία παραλαβής παραστατικού από<br/>υπηρεσία</li> <li>24/43/2817 148621.7</li> </ul> |            |  |
|                            | HMEPOMINIA RAPATATIKOY<br>27/01/2017<br>Exetika Rapaztatika                                                                                   |                                                                            | 20/03/2017<br>ATIA<br>6866.37                                                                                |        |                |                                                                                                    | Ημ/νία παρ<br>υπηρεσία<br>28/83/2017 14862 | αλαβήο<br>21.7 | ς παραστατικ                                                                                    |            |  |
|                            | нмеромини параттатикоу<br>27/01/2017<br>Екетика парадтатика<br>Асхеба                                                                         |                                                                            | 20/03/2017<br>ΑΞΙΑ<br>6866.37<br>Συνημμένα αρχεία                                                            |        |                |                                                                                                    | Ημ/νία παρ<br>υπηρεσία<br>28/93/2017 14962 | αλαβήα<br>21.7 | ς παραστατικ                                                                                    |            |  |
|                            | ΗΜΕΡΟΜΗΝΙΑ ΠΑΡΑΣΤΑΤΙΚΟΥ<br>27/01/2017<br>ΕΧΕΤΙΚΑ ΠΑΡΑΣΤΑΤΙΚΑ<br>Αρχεία<br>Παραιτατικό και έχετικα φορολογιι<br>[] Ερευτοιοο2417012712170077_2 | <b>CA APXEIA</b><br>AFD 184A-8F47-491F-49364                               | 20/03/2017<br><b>ΑξΙΑ</b><br>6866.37<br>Συνημμένα αρχεία<br><b>ΕΠΙΣΥΝΑΨΕΙΣ</b><br>Δεν υπάρχουν συνημένα αρχε | ía     |                |                                                                                                    | Hµ/via nap<br>unŋpɛdia<br>21/03/2017 14860 | αλαβή(<br>21.7 | ς παραστατικ                                                                                    |            |  |
|                            | нмеромника парадтатикоу<br>27/01/2017<br>Екетика парадтатика<br>Архе[а<br>парадтатико кај ехетика форологи<br>@ ер20701002417012712170077_а   | <b>EA APXEIA</b><br>AFD1B4A-BF47-491F-A954<br>JDXT                         | 20/03/2017<br>ΑειΑ<br>6866.37<br>Συνημμένα αρχεία<br>επιεγνανειε<br>Δεν υπάρχουν συνημμένα αρχε              | ĩa     |                |                                                                                                    | Ημ/νία παρ<br>υπηρεσία<br>28/83/2817 14880 | αλαβής         | ς παραστατικ                                                                                    |            |  |

0

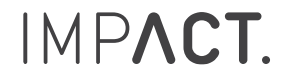

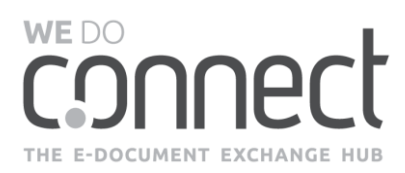

Έχετε την δυνατότητα για τις παρακάτω ενέργειες:

ΛΗΨΗ του συνόλου των αρχείων για την συγκεκριμένη εγγραφή (Αρχεία και Συνημμένα αρχεία).

ΕΠΙΣΥΝΑΨΗ αρχείων για τον πελάτη σας που αφορούν το παραστατικό.

**ΔΙΑΓΡΑΦΗ** από την υπηρεσία, το οποίο θέτει το παραστατικό σε κατάσταση «Ακυρώθηκε από τον χρήστη». Η ενέργεια δεν μπορεί να πραγματοποιηθεί σε παραστατικά που έχουν Παραληφθεί.

ΕΠΑΝΑΦΟΡΑ του παραστατικού στην υπηρεσία όταν έχει προηγηθεί ΔΙΑΓΡΑΦΗ. Το παραστατικό τίθεται διαθέσιμο για τον πελάτη σε κατάσταση «Δεν έχει παραληφθεί» και ο πελάτης σας λαμβάνει αυτοματοποιημένη ειδοποίηση ξανά για το παραστατικό αυτό.

#### Αναζήτηση

Πατήστε το μπλε βελάκι για να εμφανίσετε τα διαθέσιμα κριτήρια αναζήτησης.

#### Εργαλεία και Μαζικές ενέργειες

Επιπλέον, μπορείτε να επιλέξετε μεμονωμένα ή συγκεντρωτικά τα παραστατικά που εμφανίζονται στα αποτελέσματα αναζήτησης και να επιλέξετε την ενέργεια που επιθυμείτε να πραγματοποιήσετε.

- ΛΗΨΗ των παραστατικών και των σχετικών αρχείων σε αρχείο της μορφής .zip
- ΔΙΑΓΡΑΦΗ από την υπηρεσία, το οποίο θέτει τα παραστατικά σε κατάσταση «Ακυρώθηκε από τον χρήστη». Η ενέργεια δεν μπορεί να πραγματοποιηθεί σε παραστατικά που έχουν παραληφθεί.
- ΕΞΑΓΩΓΗ των στοιχείων των παραστατικών σε αρχείο της μορφής .xlsx.
- ΕΠΙΣΥΝΑΨΗ αρχείων για τον πελάτη σας που αφορούν το παραστατικό.

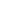

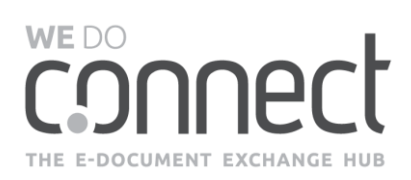

| ΚΑΤΑΣΤ              | ΆΣΗ       |                         |                                   |       |               |      |        |         |  |  |
|---------------------|-----------|-------------------------|-----------------------------------|-------|---------------|------|--------|---------|--|--|
|                     |           |                         | ΗΜ/ΝΙΑ ΕΠΕΞΕΡΓΑΣΙΑΣ ΗΜ/ΝΙΑ ΠΑΡΑΣΤ |       | ΑΞΕΙΣ-ΚΛΕΙΔΙΑ |      |        |         |  |  |
|                     |           | •                       | <b>m</b>                          |       |               |      |        |         |  |  |
| 1ΑΡΑΛΗΠΤΗΣ          |           |                         | ΑΡ. ΠΑΡΑΣΤΑΤΙΚΟΥ Ή<br>ΣΧΕΤΙΚΟΥ    | τγπος |               | AEIA |        |         |  |  |
|                     |           |                         |                                   | Όλοι  | *             | από  |        | έως     |  |  |
|                     |           |                         |                                   |       |               |      |        | ANAZHTH |  |  |
|                     |           |                         |                                   |       |               |      |        |         |  |  |
| 46 Апо <sup>.</sup> | τελέσματο | a 50 100 200 ανά σελίδα |                                   |       |               |      | Σελίδα | 1 GO 🔿  |  |  |
| 40 AII01            | πελεοματι | 1 50 100 200 dvd 62/10d |                                   |       |               |      | Zeniou |         |  |  |
| 446 Апот            | τελέσματο | a 50 100 200 ανά σελίδα |                                   |       |               |      | Σελίδα | 1 0     |  |  |

# 5.3 Είμαι χρήστης σε περισσότερες από μια εταιρείες πώς μπορώ να δω αποτελέσματα για την κάθε μία;

Έχετε την επιλογή να βλέπετε στοιχεία για όλες τις εταιρείες ή για συγκεκριμένη, επιλέγοντας αντίστοιχα κάτω από το bar μενού πάνω δεξιά στην οθόνη σας. Οι εταιρείες εμφανίζονται αλφαβητικά.

|          | ۲        | bo@pharmathen.com | *            |             | Q       | 0                        | ወ                            |  |  |
|----------|----------|-------------------|--------------|-------------|---------|--------------------------|------------------------------|--|--|
|          |          |                   | ВΛ           | ΕΠΕΙΣ ΣΤΟΙ) | ΈΙΑ ΓΙΑ | ΟΛΕΣ ΤΙΣ ΕΤΑΙΡΙΕΣ 👻      |                              |  |  |
|          |          |                   |              |             |         | ΟΛΕΣ ΤΙΣ<br>COCA COL     | <b>ΕΤΑΙΡΙΕΣ</b><br>LA Servia |  |  |
|          |          |                   |              |             |         | Informatic<br>Impact A.E | on Systems<br>E.<br>THEN SA  |  |  |
| ) hm/nia | O HM/NIA | ΛE                | ΞΕΙΣ-ΚΛΕΙΔΙΑ |             |         |                          |                              |  |  |

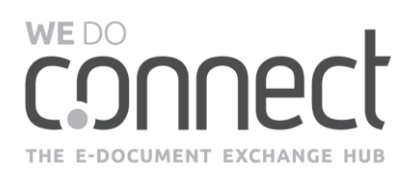

## 6. ΥΠΟΣΤΗΡΙΞΗ ΥΠΗΡΕΣΙΑΣ

Αν αντιμετωπίζετε οποιοδήποτε πρόβλημα που δεν αναφέρεται στο παρόν έντυπο ή στον Οδηγό Χρήσης, παρακαλούμε για την εξυπηρέτησή σας να καλέσετε το τμήμα Support στο 210 8833624 ή να στείλετε το αίτημά σας στο support@wedoconnect.com.

Θυμίζουμε ότι ο Οδηγός Χρήσης είναι πάντα διαθέσιμος στην πλατφόρμα στο bar μενού της υπηρεσίας πάνω δεξιά, όπως φαίνεται στην εικόνα.

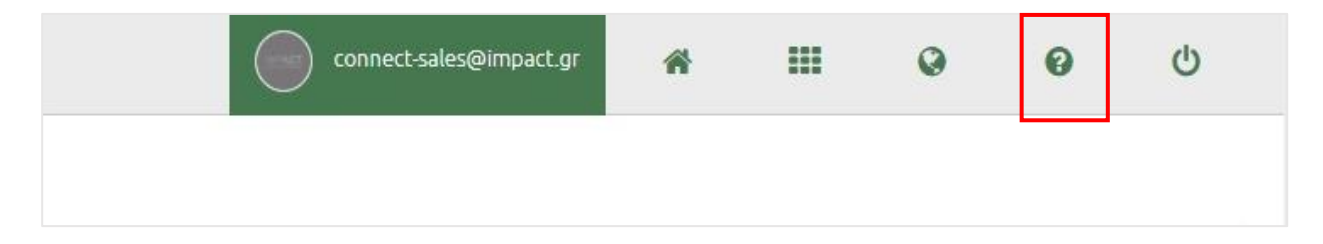

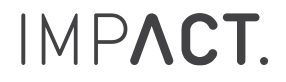